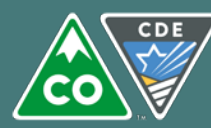

# Why did CDE update their Data Dictionary?

## Legal Requirements

Per Colorado law, the Colorado Department of Education (CDE) is required to provide a Data Dictionary with a list of the Personally Identifiable Information (PII) collected within our student data system. The Dictionary must include definitions of the data elements and information about the legal mandates to collect that data. [C.R.S. 22-16-104 (a)]

Under the same law, Local Education Providers (LEPs) are required to post clear information on their website explaining the PII that they collect and maintain. This information does not need to include the PII that the LEP transmits to CDE but the LEP must post a link to CDE's Data Dictionary. [C.R.S. 22-16-107 (1)(a)]

## Data Transparency

CDE's prior Data Dictionary was built to accommodate users that are both internal and external to CDE, and as a result, it was not easy for a layperson to understand. CDE considers data transparency to be very important so this new Data Dictionary provides clearer information for any member of the public who wants to understand the PII that CDE collects. This tool may also be useful to help district administrators answer questions from the public.

# How can I access and use CDE's Data Dictionary?

## Where is the Data Dictionary?

You can reach CDE's Data Dictionary via this link: <u>http://www.eddataportal.info/cde</u>. There are also links to the Data Dictionary on CDE's Privacy and Security pages, which can be found at <u>http://www.cde.state.co.us/dataprivacyandsecurity</u>.

### What is contained in the Data Dictionary?

The Data Dictionary contains a list of CDE's collections, which are the primary groups of data CDE gathers from school districts, Boards of Cooperative Education Services (BOCES) and Administrative Units (AUs) throughout the year for specific purposes. Under each collection, you will be able to see the detailed data elements that are collected as well as the related legal mandates. While CDE is only required to provide a Data Dictionary for student information, educator data is also included.

Under each collection is a list of the data elements that local education agencies provide. Each data element contains a definition and also whether the data element is personally identifiable or not. While some data is obviously personally identifiable (like "name"), some data is only identifiable when combined with other information. Those data elements are listed as conditional. An example of this situation might be the data element "race". On its own, a particular race is not personally identifiable, but if you have "John Smith" and "race" together, you know that John is of a particular race, and that may identify him. For that reason, "race" would be listed as conditional. Finally, the Data Dictionary shows when one data element (like name) is collected in multiple collections.

# How can I use the Data Dictionary?

You can explore the Data Dictionary by collections or by data elements. You can search for an element by name or browse through the elements in alphabetical order. You can also determine if a data element is personally identifiable or conditional. You can select a data element or a collection to get more information, which includes the legal mandate for that collection or element. In addition, you can export data to excel if you want to use the information in another way. More details on how to use the Data Dictionary follow.

# Questions?

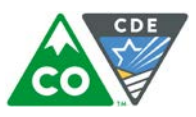

# Data Dictionary Screenshots and Instructions

### How to Browse and Find Elements

Select Data Elements or Collections based on what you want to see.

You can select <u>All</u> data elements or select to view a subset of elements utilizing the <u>A B C</u>.

| Welcome to the Ed I                                        | Data Portal<br>Jictionary of elements collected                                   |                                          |
|------------------------------------------------------------|-----------------------------------------------------------------------------------|------------------------------------------|
| GUIDE Go here for directions on using t                    | he Ed Data Portal.                                                                |                                          |
| Detailed Lists<br>Select a list below to view its details. | Data Elements<br>Select a data element to view its detaits.                       | L Export to Excel                        |
| Collections                                                | Element Name                                                                      | is This Element Personally Identifiable? |
| - 20.<br>                                                  | Enter Dement Name to Search                                                       | All *                                    |
|                                                            | Base Salary or Wage                                                               | Conditional                              |
|                                                            | Basis of Exit                                                                     | Conditional                              |
|                                                            | Before and After School Care Programs Flag                                        | Conditional                              |
|                                                            | Beginning (start) Date at School District                                         | Conditional                              |
|                                                            | Behaviors                                                                         | Conditional                              |
|                                                            | Billingual                                                                        | Conditional                              |
|                                                            | Birthdate                                                                         | Conditional                              |
|                                                            | Blended Learning Flag                                                             | Conditional                              |
|                                                            | Brought or Possessed at School                                                    | Conditional                              |
|                                                            | Bully Prevention in Positive Behavioral Interventions and Supports (BP-PBIS) Flag | Conditional                              |

#### Select an individual Data Element to see the Element Profile.

| thdate                                                                                |                                                                              |
|---------------------------------------------------------------------------------------|------------------------------------------------------------------------------|
| inition                                                                               |                                                                              |
| The month, day, and year on which an individual was born.                             |                                                                              |
|                                                                                       |                                                                              |
|                                                                                       |                                                                              |
|                                                                                       |                                                                              |
| s element is on these collections.                                                    |                                                                              |
| Collection Name                                                                       |                                                                              |
| Collection Item Name<br>Personally Identifiable?                                      | Collection Authority                                                         |
|                                                                                       |                                                                              |
| Collection Name: ACCESS for ELLs SBD<br>Collection Item Name: Student's Date of Birth | Mandate:<br>CRS 22-24-106 - ENGLISH LANGUAGE PROFICIENCY ACT                 |
| Personally Identifiable: Conditional                                                  | - Department of education - powers - duties - state board of                 |
|                                                                                       | education - rules                                                            |
|                                                                                       | Every Student Succeeds Act - Elementary and Secondary                        |
|                                                                                       | Education Act of 1965                                                        |
|                                                                                       | [As Amended by the Every Student Succeeds Act, Enacted<br>December 10, 2015] |
| Collection Name: CMAS - PARCC Science and Social                                      | Mandate:                                                                     |
| Studies/CoAlt Science and Social Studies SBD                                          | C.R.S. 22-7-1006.3 - PRESCHOOL TO POSTSECONDARY                              |
| Collection Item Name: Student's Date of Birth                                         | EDUCATION ALIGNMENT - State assessments -                                    |
| reisonally identifiable. Conditional                                                  | auministration - rules                                                       |
|                                                                                       | Every Student Succeeds Act - Elementary and Secondary                        |
|                                                                                       | Education Act of 1965                                                        |

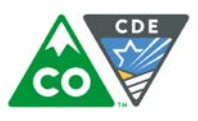

COLORADO Department of Educatio

## How to Browse and Find Collections

#### Select: Collections

Shows all the current data pipeline collections that are in DataSpecs which imports over into Ed Data Portal.

# Welcome to the Ed Data Portal

Explore your state education agency's data dictionary of elements collected.

GUIDE Go here for directions on using the Ed Data Portal.

| Detailed Lists<br>Gelect a list below to view its details. | Collections (Select a collection to expand or collapse.)                                       |                                                                                               | L Export to Excel        |  |  |
|------------------------------------------------------------|------------------------------------------------------------------------------------------------|-----------------------------------------------------------------------------------------------|--------------------------|--|--|
| 🕈 Data Elements                                            | Collection Name: ACCESS for ELLs SBD                                                           | Collection Name: ACCESS for ELLs SBD                                                          |                          |  |  |
| Collections                                                | Collection Name: CMAS - PARCC Science and Social                                               | Collection Name: CMAS - PARCC Science and Social Studies/CoAlt Science and Social Studies SBD |                          |  |  |
|                                                            | Collection Name: Dynamic Learning Maps SBD                                                     |                                                                                               |                          |  |  |
|                                                            | Collection Name: Finance December                                                              |                                                                                               | 1                        |  |  |
|                                                            | Collection Mandate:<br>13 USC 161 - U.S. Code: Title 13 - CENSUS - Uinquennia                  | al censuses; inclusion of certain data                                                        |                          |  |  |
|                                                            | 20 USC 1416 - ASSISTANCE FOR EDUCATION OF ALL                                                  | CHILDREN WITH DISABILITIES                                                                    |                          |  |  |
|                                                            | 20 USC 1481 - EDUCATION OF INDIVIDUALS WITH DISABILITIES -Comprehensive Plan for Parts B and C |                                                                                               |                          |  |  |
|                                                            | 20 USC 9543 (a)(1)(I) - National Center for Education Statistics - Duties                      |                                                                                               |                          |  |  |
|                                                            | CRS 22-11-206 - STATE ACCOUNTABILITY                                                           |                                                                                               |                          |  |  |
|                                                            |                                                                                                |                                                                                               |                          |  |  |
|                                                            |                                                                                                |                                                                                               |                          |  |  |
|                                                            | CRS 22-44-105 - SCHOOL DISTRICT BUDGET LAW                                                     |                                                                                               |                          |  |  |
|                                                            | CRS 29-1-605 - LOCAL GOVERNMENT AUDIT LAW - Co                                                 | ontents of report                                                                             |                          |  |  |
|                                                            | CRS 39-5-128 - REAL AND PERSONAL PROPERTY - Certification of valuation for assessment          |                                                                                               |                          |  |  |
|                                                            | Collection Item Name                                                                           | Element Name                                                                                  | Personally Identifiable? |  |  |
|                                                            | Administrative Unit Code                                                                       | Administrative Unit Code                                                                      | Conditional              |  |  |
|                                                            | Amount                                                                                         | Amount                                                                                        | Conditional              |  |  |
|                                                            | Fiscal Year                                                                                    | Fiscal Year                                                                                   | Conditional              |  |  |
|                                                            | Fund Code Fund Code                                                                            |                                                                                               |                          |  |  |
|                                                            | Grant/Project Code Grant/Project Code Condition                                                |                                                                                               |                          |  |  |
|                                                            | Job Classification Code                                                                        | Job Classification Code                                                                       | Conditional              |  |  |

Click the <u>down arrow</u> to expand to show the Collection Name, Mandates and Collection Item Name and Element Name. Click the <u>up arrow</u> to return to the previous screen.

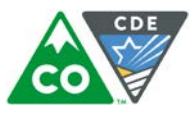

# **Export to Excel**

<u>Export to Excel</u> will download your current selection into an Excel file. There is an export to excel option available when viewing data elements or collections. Either option will download a excel file that contains two tabs. If you download the excel export from the data elements section you will get tabs named: <u>Data Elements</u> and <u>Collection Information</u>. If you download the excel export from the collections section you will get tabs named: <u>List of Collections</u> and <u>Collection Data Elements</u>.

| Welcome to the Ed D<br>Explore your state education agency's data dic<br>GUIDE Go here for directions on using the | tionary of elements collected.<br>Ed Data Portal.         |                                          |
|----------------------------------------------------------------------------------------------------|-----------------------------------------------------------|------------------------------------------|
| Detailed Lists<br>Select a list below to view its details.                                                         |                                                           | L Export to Excel                        |
| 🕇 Data Elements 🗕 🔶                                                                                                | Element Name                                              | Is This Element Personally Identifiable? |
| Collections                                                                                                    | AII # A B C D E F G H I J K L M N O P Q R S T U V W X Y Z |                                          |
|                                                                                                    | Enter Element Name to Search                              | All                                      |
|                                                                                                    | Base Salary or Wage                                       | Conditional                              |
|                                                                                                    | Basis of Exit                                             | Conditional                              |
|                                                                                                    | Before and After School Care Programs Flag                | Conditional                              |

Data Elements export tab: <u>Data Elements</u>, each data element is listed along with a description, if it is personally identifiable, and the collection(s) that use the data element.

| EdDataPortal                               |                                                          |                 | COLORADO<br>Department of Education |
|--------------------------------------------|----------------------------------------------------------|-----------------|-------------------------------------|
| Element Name                               | Element Description                                      | Is This Element | Collection Name(s)                  |
|                                            |                                                          | Personally      |                                     |
|                                            | • •                                                      | Identifiable?   | ·                                   |
| Base Salary or Wage                        | The annual contract salary or wage an individual is paid | Conditional     | Human Resources;                    |
|                                            | before deductions.                                       |                 | Special Education December          |
|                                            |                                                          |                 | Count                               |
| Basis of Exit                              | Indicate the circumstances under which the student       | Conditional     | Special Education End of Year       |
|                                            | exited from Special Education. The Exit Codes that are   |                 |                                     |
|                                            | used on the Total Student End-of-Year collection are     |                 |                                     |
|                                            | also used for this collection whenever possible.         |                 |                                     |
| Before and After School Care Programs Flag | A yes or no flag which indicates whether or not your     | Conditional     | Report Card March                   |
|                                            | school offers Before and/or After School Care Programs.  |                 |                                     |
|                                            |                                                          |                 |                                     |
| Beginning (start) Date at School District  | The month, day, and year the individual was employed     | Conditional     | Human Resources;                    |
|                                            | by the district or Administrative Unit.                  |                 | Special Education December          |
|                                            |                                                          |                 | Count                               |
| Behaviors                                  | The type of conduct and discipline code violations, each | Conditional     | School Discipline and               |
|                                            | of which are reported only in the most serious category  |                 | Attendance                          |
|                                            | that is application to that violation.                   |                 |                                     |

Data Elements export tab: <u>Collection Information</u>, each collection is listed along with the collection mandate.

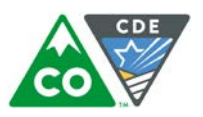

#### CDE's Data Dictionary 5

| · · · · · · · · · · · · · · · · · · · | 5                                                                                                    |
|---------------------------------------|----------------------------------------------------------------------------------------------------|
| EdDataPortal                          | COLORADO<br>Department of Education                                                                           |
| Collection Name                       | Collection Mandate                                                                                            |
| ACCESS for ELLs SBD                   | CRS 22-24-106 - ENGLISH LANGUAGE PROFICIENCY ACT - Department of education - powers - duties - state board of |
|                                       | education - rules                                                                                             |
|                                       |                                                                                                    |
|                                       | Every Student Succeeds Act - Elementary and Secondary Education Act of 1965                                   |
|                                       | [As Amended by the Every Student Succeeds Act, Enacted December 10, 2015]                                     |
| CMAS - PARCC Science and Social       | C.R.S. 22-7-1006.3 - PRESCHOOL TO POSTSECONDARY EDUCATION ALIGNMENT - State assessments - administration -    |
| Studies/CoAlt Science and Social      | rules                                                                                                    |
| Studies SBD                           |                                                                                                    |
|                                       | Every Student Succeeds Act - Elementary and Secondary Education Act of 1965                                   |
|                                       | [As Amended by the Every Student Succeeds Act, Enacted December 10, 2015]                                     |
| Dynamic Learning Maps SBD             | CRS 22-7-1006.3 - PRESCHOOL TO POSTSECONDARY EDUCATION ALIGNMENT - State assessments - administration -       |
|                                       | rules                                                                                                    |
|                                       |                                                                                                    |
|                                       | Every Student Succeeds Act - Elementary and Secondary Education Act of 1965                                   |
|                                       | [As Amended by the Every Student Succeeds Act, Enacted December 10, 2015]                                     |
|                                       | i                                                                                                    |

### Collections export tab: List of Collections, each collection is listed along with the collection mandate.

| EdDataPortal                                          | COLORADO<br>Department of Education                                           |
|-------------------------------------------------------|-------------------------------------------------------------------------------|
| Collection Name                                       | Collection Mandate                                                            |
| ACCESS for ELLs SBD                                   | CRS 22-24-106 - ENGLISH LANGUAGE PROFICIENCY ACT - Department of education -  |
|                                                       | powers - duties - state board of education - rules                            |
|                                                       |                                                                               |
|                                                       | Every Student Succeeds Act - Elementary and Secondary Education Act of 1965   |
|                                                       | [As Amended by the Every Student Succeeds Act, Enacted December 10, 2015]     |
| CMAS - PARCC Science and Social Studies/CoAlt Science | C.R.S. 22-7-1006.3 - PRESCHOOL TO POSTSECONDARY EDUCATION ALIGNMENT - State   |
|                                                       | assessments - administration - rules                                          |
|                                                       |                                                                               |
|                                                       | Every Student Succeeds Act - Elementary and Secondary Education Act of 1965   |
|                                                       | [As Amended by the Every Student Succeeds Act, Enacted December 10, 2015]     |
| Dynamic Learning Maps SBD                             | CRS 22-7-1006.3 - PRESCHOOL TO POSTSECONDARY EDUCATION ALIGNMENT - State      |
|                                                       | assessments - administration - rules                                          |
|                                                       |                                                                               |
|                                                       | Every Student Succeeds Act - Elementary and Secondary Education Act of 1965   |
|                                                       | [As Amended by the Every Student Succeeds Act, Enacted December 10, 2015]     |
|                                                       |                                                                               |
|                                                       | 20 USC 1400 - Individuals with Disabilities Education Improvement Act of 2004 |

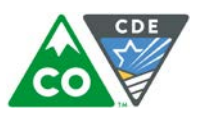

Collections export tab: <u>Collection Data Elements</u>, all data elements are listed and sorted by collection. In this report elements are repeated when they appear in multiple collections.

| Al                    |                           |                                                                                                    |                             |                                     |   |
|-----------------------|---------------------------|----------------------------------------------------------------------------------------------------|-----------------------------|-------------------------------------|---|
| 1                     | A                         | В                                                                                                    | C                           | D                                   | E |
| 1<br>2<br>3<br>4<br>5 |                           |                                                                                                    |                             | COLORADO<br>Department of Education |   |
|                       | Element Name              | Element Description                                                                                                    | Is This Element             | Collection Name                     |   |
| 6                     | -                         |                                                                                                    | Personally<br>Identifiable? |                                     |   |
| 16                    | Date First Enrolled in US | The date a student first enrolled in a public or non-public US school (not including Puerto Rico).                                                                             | Conditional                 | ACCESS for ELLs SBD                 |   |
| 17                    | Declined Listening        | Student declined to take this domain.                                                                                                    | Conditional                 | ACCESS for ELLs SBD                 | 1 |
| 18                    | Declined Reading          | Student declined to take this domain.                                                                                                    | Conditional                 | ACCESS for ELLs SBD                 | 1 |
| 19                    | Declined Speaking         | Student declined to take this domain.                                                                                                    | Conditional                 | ACCESS for ELLs SBD                 | 1 |
| 20                    | Declined Writing          | Student declined to take this domain.                                                                                                    | Conditional                 | ACCESS for ELLs SBD                 |   |
| 21                    | District/BOCES name       | District or BOCES name                                                                                                    | Conditional                 | ACCESS for ELLs SBD                 |   |
| 22                    | ESL Status                | This one digit field indicates whether the student is currently<br>enrolled in an English as a Second Language Immersion<br>program is in the monitoring period, or is Exited. | Conditional                 | ACCESS for ELLs SBD                 |   |
| 23                    | Exempted Listening        | Student was exempt from testing.                                                                                                    | Conditional                 | ACCESS for ELLs SBD                 |   |
| 24                    | Exempted Reading          | Student was exempt from testing.                                                                                                    | Conditional                 | ACCESS for ELLs SBD                 |   |
| 25                    | Exempted Speaking         | Student was exempt from testing.                                                                                                    | Conditional                 | ACCESS for ELLs SBD                 |   |
| 26                    | Exempted Writing          | Student was exempt from testing.                                                                                                    | Conditional                 | ACCESS for ELLs SBD                 |   |
| 27                    | Expelled Education        | A program established to provide educational services<br>pursuant to section 22-33-203 to expelled pupils.                                                                     | Conditional                 | ACCESS for ELLs SBD                 |   |
| 28                    | Federal Race              | The single category used to classify the student or staff<br>member in aggregated federal or state reporting, based on<br>the race and ethnicity information.                  | Conditional                 | ACCESS for ELLs SBD                 |   |

# Data Dictionary Guide

To access the Guide, click on the link: Go here for directions on using the Ed Data Portal.

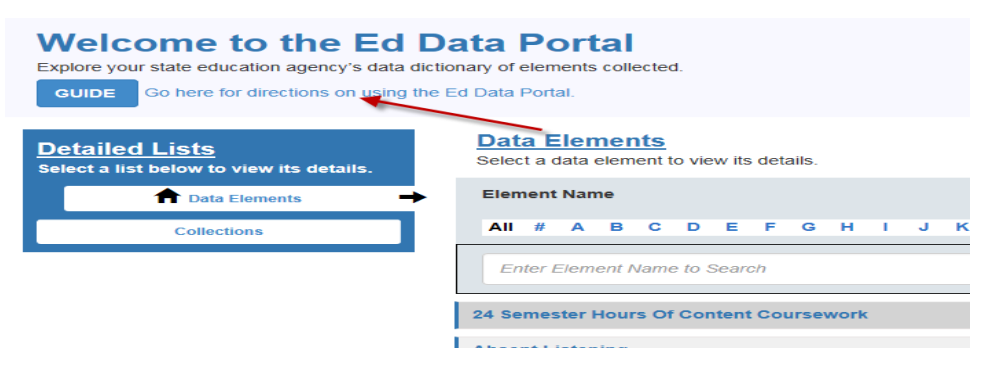